# Alibaba Cloud IoT Platform

**Best Practices** 

Issue: 20190125

MORE THAN JUST CLOUD | **[-]** Alibaba Cloud

## Legal disclaimer

Alibaba Cloud reminds you to carefully read and fully understand the terms and conditions of this legal disclaimer before you read or use this document. If you have read or used this document, it shall be deemed as your total acceptance of this legal disclaimer.

- 1. You shall download and obtain this document from the Alibaba Cloud website or other Alibaba Cloud-authorized channels, and use this document for your own legal business activities only. The content of this document is considered confidential information of Alibaba Cloud. You shall strictly abide by the confidentiality obligations. No part of this document shall be disclosed or provided to any third party for use without the prior written consent of Alibaba Cloud.
- 2. No part of this document shall be excerpted, translated, reproduced, transmitted, or disseminated by any organization, company, or individual in any form or by any means without the prior written consent of Alibaba Cloud.
- 3. The content of this document may be changed due to product version upgrades , adjustments, or other reasons. Alibaba Cloud reserves the right to modify the content of this document without notice and the updated versions of this document will be occasionally released through Alibaba Cloud-authorized channels. You shall pay attention to the version changes of this document as they occur and download and obtain the most up-to-date version of this document from Alibaba Cloud-authorized channels.
- 4. This document serves only as a reference guide for your use of Alibaba Cloud products and services. Alibaba Cloud provides the document in the context that Alibaba Cloud products and services are provided on an "as is", "with all faults " and "as available" basis. Alibaba Cloud makes every effort to provide relevant operational guidance based on existing technologies. However, Alibaba Cloud hereby makes a clear statement that it in no way guarantees the accuracy, integrity , applicability, and reliability of the content of this document, either explicitly or implicitly. Alibaba Cloud shall not bear any liability for any errors or financial losses incurred by any organizations, companies, or individuals arising from their download, use, or trust in this document. Alibaba Cloud shall not, under any circumstances, bear responsibility for any indirect, consequential, exemplary, incidental, special, or punitive damages, including lost profits arising from the use

or trust in this document, even if Alibaba Cloud has been notified of the possibility of such a loss.

- 5. By law, all the content of the Alibaba Cloud website, including but not limited to works, products, images, archives, information, materials, website architecture, website graphic layout, and webpage design, are intellectual property of Alibaba Cloud and/or its affiliates. This intellectual property includes, but is not limited to, trademark rights, patent rights, copyrights, and trade secrets. No part of the Alibaba Cloud website, product programs, or content shall be used, modified , reproduced, publicly transmitted, changed, disseminated, distributed, or published without the prior written consent of Alibaba Cloud and/or its affiliates . The names owned by Alibaba Cloud shall not be used, published, or reproduced for marketing, advertising, promotion, or other purposes without the prior written consent of Alibaba Cloud. The names owned by Alibaba Cloud include, but are not limited to, "Alibaba Cloud", "Aliyun", "HiChina", and other brands of Alibaba Cloud and/or its affiliates, which appear separately or in combination, as well as the auxiliary signs and patterns of the preceding brands, or anything similar to the company names, trade names, trademarks, product or service names, domain names, patterns, logos, marks, signs, or special descriptions that third parties identify as Alibaba Cloud and/or its affiliates).
- 6. Please contact Alibaba Cloud directly if you discover any errors in this document.

# **Generic conventions**

Table -1: Style conventions

| Style           | Description                                                                                                    | Example                                                                                                    |
|-----------------|----------------------------------------------------------------------------------------------------|----------------------------------------------------------------------------------------------------|
| •               | This warning information<br>indicates a situation that will<br>cause major system changes,<br>faults, physical injuries, and other<br>adverse results. | <b>Danger:</b><br>Resetting will result in the loss of<br>user configuration data.                                |
| A               | This warning information<br>indicates a situation that may<br>cause major system changes,<br>faults, physical injuries, and other<br>adverse results.  | Warning:<br>Restarting will cause business<br>interruption. About 10 minutes are<br>required to restore business. |
|                 | This indicates warning informatio<br>n, supplementary instructions,<br>and other content that the user<br>must understand.                             | • Notice:<br>Take the necessary precautions<br>to save exported data containing<br>sensitive information.         |
|                 | This indicates supplemental<br>instructions, best practices, tips,<br>and other content that is good to<br>know for the user.                          | Note:<br>You can use Ctrl + A to select all<br>files.                                                             |
| >               | Multi-level menu cascade.                                                                                                    | Settings > Network > Set network<br>type                                                                          |
| Bold            | It is used for buttons, menus<br>, page names, and other UI<br>elements.                                                                               | Click OK.                                                                                                    |
| Courier<br>font | It is used for commands.                                                                                                    | Run the cd /d C:/windows<br>command to enter the Windows<br>system folder.                                        |
| Italics         | It is used for parameters and variables.                                                                                                    | bae log listinstanceid<br>Instance_ID                                                                             |
| [] or [a b]     | It indicates that it is a optional<br>value, and only one item can be<br>selected.                                                                     | ipconfig[-all -t]                                                                                                 |

| Style       | Description                                                                        | Example                          |
|-------------|------------------------------------------------------------------------------------|----------------------------------|
| {} or {a b} | It indicates that it is a required<br>value, and only one item can be<br>selected. | <pre>swich {stand   slave}</pre> |

## Contents

| Legal disclaimer I                                      |
|---------------------------------------------------------|
| Generic conventions I                                   |
| 1 Connect Android Things to Alibaba Cloud IoT Platform1 |
| 2 Connect to IoT Platform using MQTT.fx                 |
| 3 Upload temperature and humidity data to DingTalk      |
| chatbots                                                |

# 1 Connect Android Things to Alibaba Cloud IoT Platform

This article uses an indoor air test project as an example to explain how to connect Google Android Things to Alibaba Cloud IoT Platform.

Hardware

· Hardware list for the project

The following table lists the hardware required by the indoor air test project.

| Hardware                                    | Picture | Remarks                                                                     |
|---------------------------------------------|---------|-----------------------------------------------------------------------------|
| NXP Pico i.MX7D<br>Development<br>board     |         | Android Things 1.0<br>Note:<br>You can also use<br>Raspberry Pi<br>instead. |
| DHT12<br>Temperature and<br>humidity sensor |         | Supports I2C data<br>communication<br>method.                               |

| Hardware                                      | Picture | Remarks                                         |
|-----------------------------------------------|---------|-------------------------------------------------|
| ZE08-CH2O<br>Formaldehyde<br>detection sensor |         | Supports UART<br>data communicat<br>ion method. |

· Layout diagram of the NXP i.MX7D development board pins

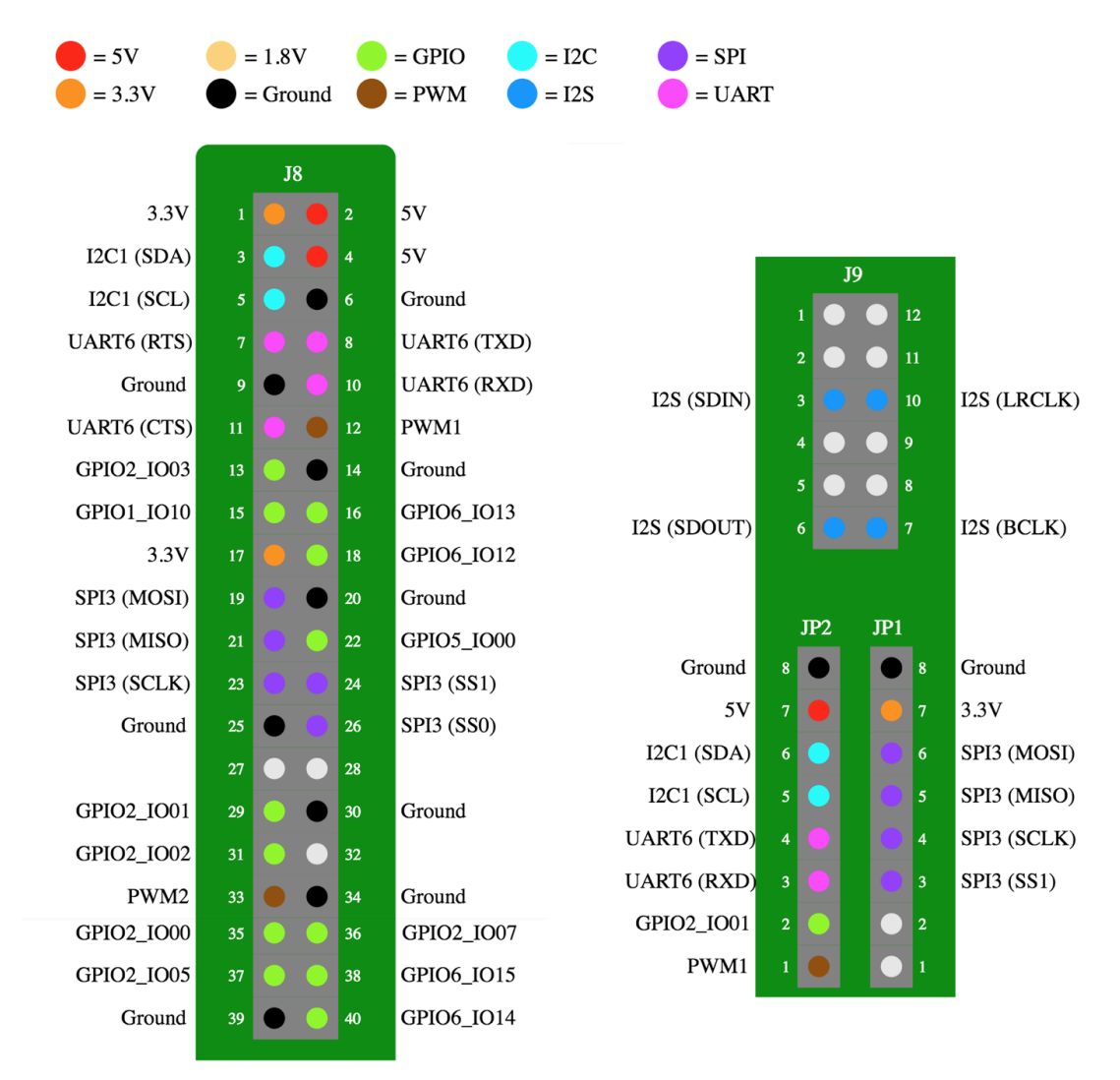

For more information about NXP Pico i.MX7D, see https://developer.android.com/things/

#### hardware/imx7d-pico-io.

· Diagram of the hardware connection

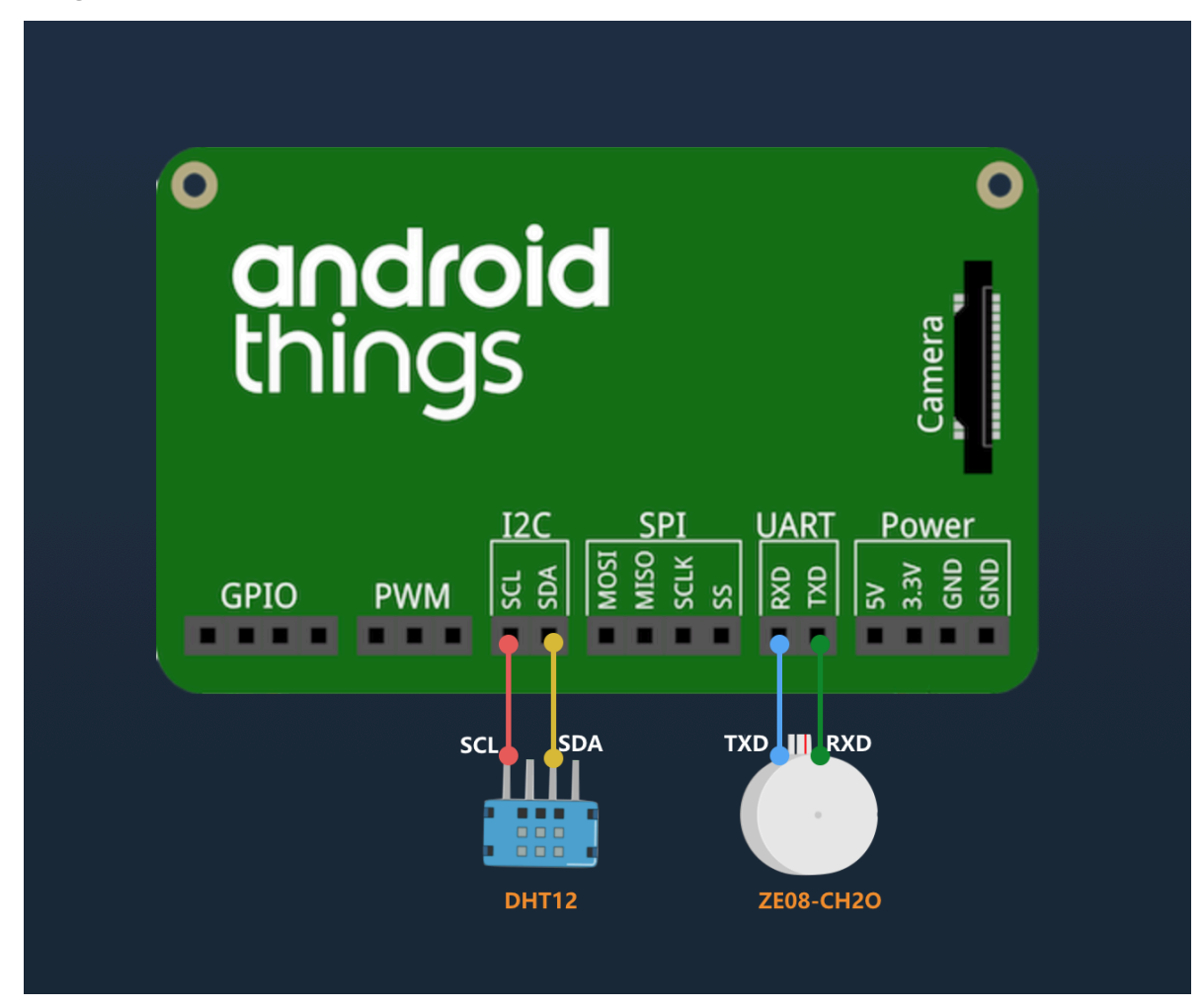

- Connect the SCL (clock line) and SDA (data line) pins of the temperature and humidity sensor (DHT12) with the I2C SCL and SDA pins of the development board.
- Connect the TXD (transmit data) pin of the formaldehyde detection sensor (ZE08
   -CH2O) with the RXD (receive data) pin of the development board, and connect the RXD pin of ZE08-CH2O with the TXD pin of the development board.

Create a product and device in the Alibaba Cloud IoT Platform console

- 1. Log on to the *IoT Platform console*.
- 2. Create a product in IoT Platform Pro.

On the Products page, click Create Product. Select Pro Edition as the version when you are creating the product. For more information, see *Create a product (Pro Edition)*.

| IoT Platform      | Products       | Create Product                                 | $\times$ |              |                         |                      |
|-------------------|----------------|------------------------------------------------|----------|--------------|-------------------------|----------------------|
| Products          | All(2)         | * Select version:<br>Basic Edition Pro Edition |          |              |                         |                      |
| Rules             | Product List   | * Product Name:<br>Air_test                    |          |              |                         |                      |
| Extended Services | Product Name : | * Node Type:                                   |          |              | Refresh                 | Create Product       |
| Documentation     | Product Name   | Bence Gateway     Alink ISON                   |          | ial<br>vices | Created At              | Actions              |
|                   | documentationt | Product Description:                           |          |              | 08/02/2018,<br>17:13:49 | View Delete          |
|                   | light          | Enter a product description.                   |          |              | 07/18/2018,<br>16:41:40 | View Delete          |
|                   |                | 0/100                                          |          | rev 1        |                         | Items per Page: 10 V |
|                   |                | ОК Са                                          | ancel    |              |                         |                      |

3. Define features for the newly created product.

On the Product Details page, click Define Feature > Add, and then define properties for the product. For more information, see *What is Thing Specification Language (TSL)*?.

| Property name              | Identifier  | Data type | Value range | Description           |
|----------------------------|-------------|-----------|-------------|-----------------------|
| Temperature                | temperature | float     | -50~100     | Detected by<br>DHT12. |
| Humidity                   | humidity    | float     | 0~100       | Detected by<br>DHT12. |
| Formaldehyde concentration | ch2o        | double    | 0~3         | Detected by<br>ZE08.  |

Table 1-1: Properties required for the indoor air test project

| IoT Platform      | Products > Product Deta             | ils                               |                                  |                                 |                                    |              |
|-------------------|-------------------------------------|-----------------------------------|----------------------------------|---------------------------------|------------------------------------|--------------|
| Products          | Air_test Pro Edition                |                                   |                                  |                                 |                                    |              |
| Devices           | ProductKey :<br>Product Information | Notifications                     | Define Feature Dev               | show<br>ice Log Online Deb      | ugging                             |              |
| Extended Services | Define Feature Astanda              | rd feature is automatically creat | ed based on the device type of t | ne product. You can also add op | tional features or create your own |              |
| My Services 🗸 🗸   | custom f                            | eatures.                          |                                  | - F                             |                                    | View ISL Add |
| Documentation     | Feature Type                        | Feature Name:                     | Identifier:                      | Data Type                       | Data Definition                    | Actions      |
|                   | Properties                          | Temperature                       | temperature                      | float                           | Value Range:-50 - 100              | Edit Delete  |
|                   | Properties                          | Humidity                          | humidity                         | float                           | Value Range:0 - 100                | Edit Delete  |
|                   | Properties                          | Formaldehyde concentration        | ch2o                             | double                          | Value Range:0 - 3                  | Edit Delete  |

4. Create a device

On the Devices page, select the name of the newly created product, click Add Device, and then create a device. For more information, see *Create a device*.

| IoT Platform             | Devices                                                                                                    |
|--------------------------|----------------------------------------------------------------------------------------------------|
| Products                 | Total Devices:        • Activate Device         • Online        Air_test(Pro Edir     Add Device         × |
| Rules                    |                                                                                                    |
| Extended Services        | Device List ONOTE: When the deviceName is left blank, Alibaba Cloud will assign a GUID as the deviceName.  |
| My Services $\checkmark$ | Device Name: E Product :                                                                                   |
| Documentation            | DeviceN Air_test Last Online Actions                                                                       |
|                          |                                                                                                    |
|                          |                                                                                                    |
|                          | OK     Cancel     ev     1     Next >     Items per Page:     10 ~                                         |
|                          | Batch Delete Batch Disable Batch Enable                                                                    |

#### **Develop the Android Things client**

1. Use Android Studio to create an Android Things project, and add the permission for Internet.

<uses-permission android:name="android.permission.INTERNET" />

2. Add eclipse.paho.mqtt to Gradle file.

```
implementation 'org.eclipse.paho:org.eclipse.paho.client.mqttv3:1.2.
0'
```

3. Set that data of DHT12 is read through I2C.

```
private void readDataFromI2C() {
        try {
            byte[] data = new byte[5];
            i2cDevice.readRegBuffer(0x00, data, data.length);
            // check data
            if ((data[0] + data[1] + data[2] + data[3]) % 256 ! =
data[4]) {
                humidity = temperature = 0;
                return;
            }
            // humidity data
            humidity = Double.valueOf(String.valueOf(data[0]) + "."
+ String.valueOf(data[1]));
            Log.d(TAG, "humidity: " + humidity);
            // temperature data
            if (data[3] < 128) {
                temperature = Double.valueOf(String.valueOf(data[2])
+ "." + String.valueOf(data[3]));
            } else {
                temperature = Double.valueOf("-" + String.valueOf(
data[2]) + "." + String.valueOf(data[3] - 128));
```

```
Log.d(TAG, "temperature: " + temperature);
} catch (IOException e) {
   Log.e(TAG, "readDataFromI2C error " + e.getMessage(), e
);
}
```

4. Set that data of Ze08-CH2O is read through UART.

```
try {
    // data buffer
    byte[] buffer = new byte[9];
    while (uartDevice.read(buffer, buffer.length) > 0) {
        if (checkSum(buffer)) {
            ppbCh20 = buffer[4] * 256 + buffer[5];
            ch20 = ppbCh20 / 66.64 * 0.08;
        } else {
            ch20 = ppbCh20 = 0;
        }
        Log.d(TAG, "ch20: " + ch20);
    }
    }
    catch (IOException e) {
        Log.e(TAG, "Ze08CH20 read data error " + e.
getMessage(), e);
    }
```

5. Connect Alibaba Cloud IoT Platform and the client, and report data.

```
/*
Payload format
Ł
  "id": 123243,
  "params": {
    "temperature": 25.6,
    "humidity": 60.3,
    "ch2o": 0.048
 },
"method": "thing.event.property.post"
}
*/
MqttMessage message = new MqttMessage(payload.getBytes("utf-8"));
message.setQos(1);
String pubTopYourPc = "/sys/${YourProductKey}/${YourDeviceName}/
thing/event/property/post";
mqttClient.publish(pubTopic, message);
```

#### View real-time data of the device

After the device is enabled, you can view the real-time data of the device from the Status column on the Device Details page in IoT Platform console.

| IoT Platform      | Devices > Device Details                                               |                                                                     |                                                      |                |
|-------------------|------------------------------------------------------------------------|---------------------------------------------------------------------|------------------------------------------------------|----------------|
| Products          | Temperature-sensor                                                     | ProductKey :                                                        | DeviceSecret : ******                                | ** Show        |
| Devices           | Device Information Events                                              | Invoke Service Status                                               |                                                      |                |
| Extended Services | Status Last reported device properties.                                |                                                                     | Real-time Refr                                       | esh Chart Form |
| Documentation     | Formaldehyde concentration                                             | Temperature                                                         | Humidity                                             |                |
|                   | 0.03mg/m <sup>3</sup><br>Last update: 2018/07/19 15:50:16<br>View logs | <b>10C°</b><br>Last update: 2018/07/19 15:50:16<br><b>View logs</b> | 27%<br>Last update: 2018/07/19 15:50:16<br>View logs |                |
|                   |                                                                        |                                                                     |                                                      |                |

### 2 Connect to IoT Platform using MQTT.fx

This article uses MQTT.fx as an example to describe the method for using a thirdparty MQTT client to connect to IoT Platform. MQTT.fx is a MQTT client that is written in Java language and based on Eclipse Paho. It supports subscribing to messages and publishing messages through topics.

#### Prerequisites

You have created products and devices in the *IoT Platform console*, and have got the ProductKey, DeviceName, and DeviceSecret of the devices. When you set the connection parameters for MQTT.fx, you will use the values of the ProductKey, DeviceName, and DeviceSecret. See *Create a product (Basic Edition), Create a product (Pro Edition), Create a device*, and *Create multiple devices at a time* for help when creating products and devices.

#### Procedure

1. Download and install the MQTT.fx software.

Download the MQTT.fx software for Windows from *http://mqtt-fx.software.informer.com/ download/*.

Download the MQTT.fx software for Mac from http://macdownload.informer.com/mqtt-fx/.

2. Open MQTT.fx, and click the settings icon.

| MQTT.fx - 1.7.1                         |                    | - • •                   |
|-----------------------------------------|--------------------|-------------------------|
| File Extras Help                        | _                  |                         |
| iot connection                          | Connect Disconnect | •                       |
| Publish Subscribe Scripts Broker Status | Log                |                         |
|                                         | Publish            | 0550 Qo51 Qo52 Retained |

3. Set the connection parameters.

Currently, two types of connection modes are supported: TCP and TLS. These two modes only differ in settings of Client ID and SSL/TLS.

The procedure is as follows:

a. Enter basic information. See the following table for parameter descriptions.

You can keep the default parameters for General, or set the values according to your needs.

| Profile Name                 | iot connection                                 |          |
|------------------------------|------------------------------------------------|----------|
| Profile Type                 | MQTT Broker 👻                                  |          |
|                              |                                                |          |
| MQTT Broker Profile Settings |                                                |          |
| Broker Address               | fOAt5H5TOWF.iot-as-mqtt.cn-shanghai.aliyuncs.c |          |
| Broker Port                  | 1883                                           |          |
| Client ID                    | 12345 securemode=3,signmethod=hmacsha1         | Generate |
| General User Credentials     | SSL/TLS Proxy LWT                              |          |
| Connection Timeout           | 30                                             |          |
| Keep Alive Interval          | 60                                             |          |
| Clean Session                | ✓                                              |          |
| Auto Reconnect               |                                                |          |
| Max Inflight                 | 10                                             |          |
| MQTT Version                 | Vuse Default                                   |          |
|                              | 3.1.1 •                                        |          |
|                              | Clear Publish History                          |          |
|                              | Clear Subscription History                     |          |
|                              |                                                |          |

| Parameter      | Description                                                                                                    |
|----------------|----------------------------------------------------------------------------------------------------|
| Profile Name   | Enter a custom profile name.                                                                                                    |
| Profile Type   | Select MQTT Broker.                                                                                                    |
| Broker Address | Enter the connection domain in the format<br>of \${YourProductKey}.iot-as-mqtt.<br>\${region}.aliyuncs.com. In this format, variable<br>\${region} indicates the region ID of your IoT<br>Platform service region. For region IDs, see <i>Regions</i><br><i>and zones</i> . Example: alPUPCoxxxx.iot-as-mqtt.cn-<br>shanghai.aliyuncs.com. |
| Broker Port    | Set to 1883.                                                                                                    |

| Parameter              | Description                                                                                                    |
|------------------------|----------------------------------------------------------------------------------------------------|
| Parameter<br>Client ID | <pre>Description Enter a value in the format of \${clientId}  securemode=3,signmethod=hmacsha1 . Example: 12345  securemode=3,signmethod=hmacsha1 . The parameters are described as follows:</pre> |
|                        | use. IoT Platform supports hmacmd5 and hmacsha1.                                                                                                    |

b. Click User Credentials, and enter your User Name and Password.

| Profile Name                 | iot connection                                 |          |
|------------------------------|------------------------------------------------|----------|
| Profile Type                 | MQTT Broker                                    |          |
| MQTT Broker Profile Settings |                                                |          |
| Broker Address               | fOAt5H5TOWF.iot-as-mqtt.cn-shanghai.aliyuncs.c |          |
| Broker Port                  | 1883                                           |          |
| Client ID                    | 12345[securemode=3,signmethod=hmacsha1]        | Generate |
| General User Credentials     | SSL/TLS Proxy LWT                              |          |
| User Name                    | device&fOAt5H5TOWF                             |          |
| Password                     | ••••••                                         |          |

| Parameter | Description                                                                                                    |
|-----------|----------------------------------------------------------------------------------------------------|
| User Name | It must be the device name directly followed by<br>the character "&" and the product key. Format:<br>\${YourDeviceName}&\${YourPrductKey}. For example,<br>device&fOAt5H5TOWF. |

| Parameter | Description                                                                                                    |
|-----------|----------------------------------------------------------------------------------------------------|
| Password  | You must enter an encrypted value of the input<br>parameters. IoT Platform provides a <i>Password Generator</i> for<br>you to generate one easily. You can also encrypt one by<br>yourself.        |
|           | • Parameters in the password generator:                                                                                                    |
|           | <ul> <li>productKey: The unique identifier of the product<br/>to which the device belongs. You can view this<br/>information on the device details page in the console.</li> </ul>                 |
|           | - deviceName: The name of the device. You can view<br>this information on the device details page in the<br>console.                                                                               |
|           | <ul> <li>deviceSecret: The device secret. You can view this information on the device details page in the console.</li> <li>timestamp: (Optional) Timestamp of the current system time.</li> </ul> |
|           | <ul> <li>clientId: The custom client ID, which must be the<br/>same as the value of \${clientId} in Client ID.</li> </ul>                                                                          |
|           | - method: The signature algorithm, which must be the same as the value of <i>signmethod</i> in Client ID.                                                                                          |
|           | • Generate a password manually:                                                                                                    |
|           | A. Sort and join the parameters.                                                                                                    |
|           | Sort and join the parameters clientId, deviceName                                                                                                    |
|           | , productKey, and timestamp in a lexicographical                                                                                                    |
|           | order. (If you have not set a timestamp, do not                                                                                                    |
|           | include timestamp in the string.) Joint string                                                                                                    |
|           | example: clientId12345deviceNamedevicep                                                                                                    |
|           | roductKeyf0At5H5T0WF                                                                                                    |
|           | B. Encrypt.                                                                                                    |
|           | Use the deviceSecret of the device as the secret key                                                                                                    |
|           | to encrypt the joint string by the signature algorithm<br>defined in Client ID.                                                                                                    |
|           | Suppose the deviceSecret of the device is abc123,                                                                                                    |
|           | the encryption format is hmacshal(abc123,                                                                                                    |
|           | clientId12345deviceNamedeviceproductKeyf<br>OAt5H5TOWF).                                                                                                    |

#### c. If you use TLS connection mode, you are required to set information for SSL/ TLS. SSL/TLS settings are not required when the connection mode is TCP.

Check the box for Enable SSL/TLS, and select TLSv1 as the protocol.

| General   | User Credentials           | SSL/TLS | Proxy | LWT |          |       |   |
|-----------|----------------------------|---------|-------|-----|----------|-------|---|
|           | Enable SSL/1               | LS 🗸    |       |     | Protocol | TLSv1 | • |
| CA sign   | ed server certificate      |         |       |     |          |       |   |
| 🕖 CA cert | ificate file               |         |       |     |          |       |   |
| CA cert   | ificate keystore           |         |       |     |          |       |   |
| Self sign | ned certificates           |         |       |     |          |       |   |
| Self sign | ned certificates in keyste | ores    |       |     |          |       |   |

#### d. Enter all the required information, and then click OK.

#### 4. Click Connect to connect to IoT Platform.

| WQTT.tx - 1.7.0                         |                        |                            |
|-----------------------------------------|------------------------|----------------------------|
| File Extras Help                        |                        |                            |
| iot connection                          | Connect     Disconnect |                            |
| Publish Subscribe Scripts Broker Status | Log                    |                            |
| ) home/garden/fountain                  | Publish                | QoS 0 QoS 1 QoS 2 Retained |
|                                         |                        |                            |
|                                         |                        |                            |

#### Message communication test

Test whether MQTT.fx and IoT Platform are successfully connected.

- 1. In MQTT.fx, click Subscribe.
- 2. Enter a topic of the device, and then click Subscribe.

| MQTT.fx - 1.7.1                         |            |                                       |
|-----------------------------------------|------------|---------------------------------------|
| File Extras Help                        |            |                                       |
| iot connection                          | Disconnect | <b>₽</b> 😑                            |
| Publish Subscribe Scripts Broker Status | Log        |                                       |
| /YOAt5H5TOWF/device/get                 | Subscribe  | (050) (051) (052 (Adocto) (0*         |
|                                         |            |                                       |
|                                         |            |                                       |
|                                         |            |                                       |
|                                         |            |                                       |
|                                         |            |                                       |
|                                         |            |                                       |
|                                         |            |                                       |
| Topics Collector (0) Scan Stop OC+      |            |                                       |
|                                         | -          |                                       |
|                                         |            |                                       |
|                                         |            |                                       |
|                                         |            |                                       |
|                                         |            | Payload decoded by Plain Text Decoder |

After you have successfully subscribed to a topic, it is displayed in the topic list.

| MOTT.fx - 1.7.1                           |                                                   |
|-------------------------------------------|---------------------------------------------------|
| File Extras Help                          |                                                   |
| iot connection                            | Correct Disconnect                                |
| Publish Subscribe Scripts Broker Status I | Log                                               |
| /tOAt5H5TOWF/device/get                   | Subscribe Qold Qold Qold Qold Qold Qold Qold Qold |
| /IOAtSHSTOWF/device/get                   | /rQAtSHSTOWF/device/get                           |
| Topics Collector (0) Scan Stop of *       |                                                   |
|                                           |                                                   |

- 3. In the *IoT Platform console*, in the Topic List of the Device Details page, click the Publish button of the topic that you have subscribed to.
- 4. Enter message content, and click OK.

| IoT Platform             | Devices > Device    | - · ·                                                                                                    | ×       |                            |         |
|--------------------------|---------------------|----------------------------------------------------------------------------------------------------|---------|----------------------------|---------|
| Products                 | Product : light Vie |                                                                                                    |         |                            | Show    |
| Devices<br>Rules         | Device Inform       | Note: When the Topic is being used by an application, perform operation caution to prevent applications exceptions. | ns with |                            |         |
|                          |                     | Topic :                                                                                                    |         |                            |         |
| Extended Services        | Device Topic Li:    | /allectellerice/get                                                                                                 |         |                            |         |
| My Services $\checkmark$ |                     | * Notification<br>Content:                                                                                          |         |                            |         |
| Documentation            | Device Topic        | Test message.                                                                                                    |         | ublished<br>lotifications: | Actions |
|                          | /aLAGFKLNIaMQ       | 13/1000                                                                                                    |         |                            | Publish |
|                          | /a1ASPK1NbMQ        | * Qos :                                                                                                    |         |                            | Publish |
|                          | /#LASPKINEMQ        |                                                                                                    |         |                            | Publish |
|                          |                     | ОК                                                                                                    | Cancel  |                            |         |

5. Go back to MQTT.fx to check if the message has been received.

| File Extras Help  Publish Subscribe Scripts Broker Status Log  //OALSHSTOWF/device/get  //OALSHSTOWF/device/get  //OALSHSTOWF/device/get  //OALSHSTOWF/device/get  //OALSHSTOWF/device/get  22 23-07-2018 14-37:02.5282240  Cos0  [Est message                                                                                                    | 🍯 MQTT.fx - 1.7.1       |                     |                              |                               | - O ×         |
|----------------------------------------------------------------------------------------------------|-------------------------|---------------------|------------------------------|-------------------------------|---------------|
| bit connection       Connect       Disconnect       Connect         Publish       Subscribe       Scripts       Broker Status       Log         /rOALSHSTOWF/device/get       Collocable       Collocable       C | File Extras Help        |                     |                              |                               |               |
| Publish       Subscribe       Scripts       Broker Status       Log         //OALSHSTOWF/device/get        Comp Messages       //OALSHSTOWF/device/get          //DatsHstOWF/device/get             //DatsHstOWF/device/get             //DatsHstOWF/device/get              //Dimp Messages       Mate                                                                                                    | iot connection          | *                   | Connect Disconnect           |                               | <b>-</b>      |
| /rOALSHSTOWF/device/get       COSD       QdS1       QdS2       Autoscoll         /rOALSHSTOWF/device/get       COSD       QdS1       QdS2       Autoscoll       QdS0         /rOALSHSTOWF/device/get       COSD       QdS1       QdS2       Autoscoll       QdS0         /rOALSHSTOWF/device/get       COSD       COSD       QdS1       QdS2       Autoscoll       QdS0         /roalsHSTOWF/device/get       COSD       COSD       QdS1       QdS2       Autoscoll       QdS0         Topics Collector (0)       Scan       Scan       Scan       Scan       CosD       QdS1       QdS1       QdS2       QdS0         /roalsHSTOWF/device/get       C       C       C       C       QdS1       QdS1 <t< td=""><td>Publish Subscribe Scri</td><td>pts Broker Status I</td><td>og</td><td></td><td></td></t<>                                                                              | Publish Subscribe Scri  | pts Broker Status I | og                           |                               |               |
| //OALSHSTOWF/device/get       1         Dump Messages       Mute       Quaturation         //OALSHSTOWF/device/get       2         //OALSHSTOWF/device/get       2                                                                                                    | /fOAt5H5TOWF/device/get | •                   | Subscribe                    | Qo5 0 Qo5 1 Qo5 2             | Autoscrol 05* |
| Dump Messages       Mute       Creation for the stages       //OAtSHSTOWF/device/get       2         Topics Collector (0)       Scan       Stop       G\$*       //OAtSHSTOWF/device/get       2         //OAtSHSTOWF/device/get       2       23-07-2018       14:37:02.55622940       Qq5.0         Test message       //Eest message       Payload decoded by       Plain Text Decoder                                                                                                    | /fOAt5H5TOWF/device/get | 2                   | /fOAt5H5TOWF/device/get      |                               | 1             |
| Topics Collector (0) Scan Stop C:<br>/fOAt5H5TOWF/device/get 2<br>23-07-2018 14:37:02:52622940 Qos 0<br>Test message<br>Payload decoded by Plain Text Decoder                                                                                                    | Dump Messag             | IS Mute Unsubscribe | /fOAt5H5TOWF/device/get      |                               | 2<br>QoS 0    |
| /fOAt5H5TOWF/device/get<br>23-07-2018 14:37:02.52622940<br>Cos 0<br>Test message<br>Payload decoded by Plain Text Decoder                                                                                                    | Topics Collector (0)    | Scan Stop Q+        |                              |                               |               |
| 23-07-2018 14:37:02:52622940 Qos 0           Test message           Payload decoded by         Plain Text Decoder                                                                                                    |                         |                     | /fOAt5H5TOWF/device/get      |                               | 2             |
| Test message Payload decoded by Plain Text Decoder •                                                                                                    |                         |                     | 23-07-2018 14:37:02.52622940 |                               | QoS 0         |
| Payload decoded by Plain Text Decoder                                                                                                    |                         |                     | Test message                 |                               |               |
|                                                                                                    |                         |                     |                              | Payload decoded by Plain Text | Decoder 🔹     |

#### View logs

In MQTT.fx, click Log to view the operation logs and error logs.

| File Extras Help                                                                                                    |                                                                                                    |
|----------------------------------------------------------------------------------------------------|----------------------------------------------------------------------------------------------------|
|                                                                                                    |                                                                                                    |
| ist connection - 🔅 Connect Disconnect                                                                                                    | <b>-</b>                                                                                                    |
| Publish Subscribe Scripts Broker Status Log                                                                                                    |                                                                                                    |
| 2018-07-23 14:34:28,347 INFO MqttFX (LientModel : sucessfully subscribed to topic /fOAt5H5TONF/device/get (Qo5<br>2018-07-23 14:34:53,118 INFO MqttFX (LientModel : messageArrived() with topic: /fOAt5H5TONF/device/get<br>2018-07-23 14:35:65,601 INFO MqttFX (LientModel : rebuildMessagesList()<br>2018-07-23 14:35:66,607 INFO MqttFX (LientModel : rebuildMessagesList()<br>2018-07-23 14:35:66,607 INFO MqttFX (LientModel : sucessfully unsubscribed from topic: /fOAt5HSTONF/device/get<br>2018-07-23 14:35:66,602 INFO MqttFX (LientModel : rebuildMessagesList()<br>2018-07-23 14:35:66,602 INFO MqttFX (LientModel : rebuildMessagesList()<br>2018-07-23 14:35:66,104 INFO MqttFX (LientModel : rebuildMessagesList()<br>2018-07-23 14:35:66,104 INFO MqttFX (LientModel : addRecentSubscribed from topic: /fOAt5HSTONF/device/get<br>2018-07-23 14:35:66,105 INFO MqttFX (LientModel : addRecentSubscriptionTopic : de.jensd.mqtfX.entities.Topic3<br>2018-07-23 14:35:46,105 INFO MqttFX (LientModel : addRecentSubscriptionTopic : de.jensd.mqtfX.entities.Topic3<br>2018-07-23 14:35:46,105 INFO MqttFX (LientModel : sucessfully subscribed to topic /fOAt5HSTONF/device/get (Qo5<br>2018-07-23 14:37:02,939 INFO MqttFX (LientModel : messageArrived() with topic: /fOAt5HSTONF/device/get (Qo5<br>2018-07-23 14:37:04,216 INFO MqttFX (LientModel : sucessfully subscribed to topic /fOAt5HSTONF/device/get<br>2018-07-23 14:37:04,216 INFO MqttFX (LientModel : sucessfully subscribed message to topic /fOAt5HSTONF/device/<br>2018-07-23 14:37:04,216 INFO MqttFX (LientModel : sucessfully sublished message to topic /fOAt5HSTONF/device/<br>2018-07-23 14:38:12,096 INFO MqttFX (LientModel : sucessfully sublished message to topic /fOAt5HSTONF/device/<br>2018-07-23 14:38:12,096 INFO MqttFX (LientModel : sucessfully sublished message to topic /fOAt5HSTONF/<br>2018-07-23 14:38:12,096 INFO MqttFX (LientModel : sucessfully sublished message to topic /fOAt5HSTONF/<br>2018-07-23 14:38:12,096 INFO MqttFX (LientModel : sucessfully sublished message with to add | i 0)<br>wice/get'<br>i<br>wice/get'<br>yet (QoS 0,<br>device/get<br>device/get<br>wheebc4c5<br>s 0)<br>device/test |

# 3 Upload temperature and humidity data to DingTalk chatbots

#### Context

• Scenario:

Upload the data that is collected by the temperature and humidity sensor to DingTalk chatbots.

• Business logic:

Connect the temperature and humidity sensor to IoT Platform through MQTT . Configure the rules engine to send the temperature and humidity data to the pushData2DingTalk function in Function Compute. The function processes the data and posts the results to the Webhook address of the specified DingTalk chatbot. The DingTalk group can then receive the temperature and humidity data sent by this DingTalk chatbot.

The data flow diagram is shown in *Figure 3-1: Data flow diagram*.

Figure 3-1: Data flow diagram

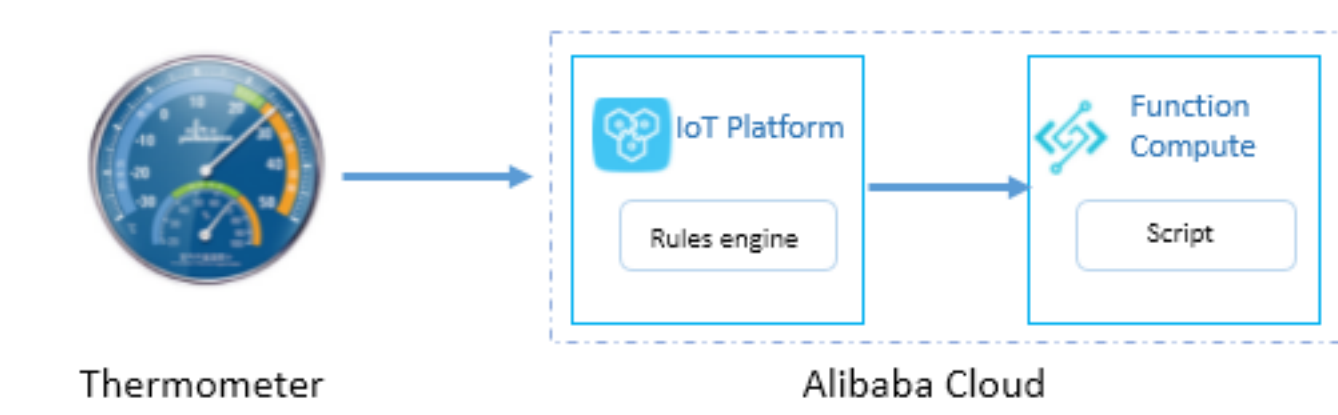

#### Procedure

- 1. Configure the DingTalk chatbot.
  - a) Log on to the desktop version of DingTalk.
  - b) In the upper-right corner of the DingTalk group page, click ..., and then select ChatBot.

- c) Click Add Robot, select Custom, then click Add.
- d) Enter a name for the robot, click Next, and then click Finish.
- 2. Create a function.
  - a) Activate Alibaba Cloud Function Compute service first.

Function Compute is an event-driven, fully managed computing service. Currently supported languages include Java, Node.js and Python. For more information, see *How to use Function Compute*.

- b) Write the function script code. In this example, Node.js is used. The function obtains the device location, device number, temperature, humidity, and the time of recording from IoT Platform, and splices the data according to the specified DingTalk message format. Data will be sent to the Webhook address of the specified DingTalk chatbot using HTTPS Post methods.
- c) Log on to the Function Compute console and create a service named IoT\_Service.
- d) Click Create Function, and select the Empty Function template.
- e) Select No Trigger and specify the basic configurations as shown in the following picture.

| /               | Function Information                                                                                                    |                                                                                                    |                                 |
|-----------------|----------------------------------------------------------------------------------------------------|----------------------------------------------------------------------------------------------------|---------------------------------|
| Create Eurotian | * Service Name                                                                                                    | IoT Service                                                                                                    | Create Service                  |
| Create Function |                                                                                                    |                                                                                                    |                                 |
|                 | * Function Name                                                                                                    | pushData2DingTalk                                                                                                    |                                 |
|                 |                                                                                                    | <ol> <li>Only letters, numbers, underscores (_), and hyphical transition of hyphen.</li> <li>It cannot start with a number or hyphen.</li> <li>The name must be 1 to 128 characters in length.</li> </ol> | ens (-) are allowed.            |
|                 | Function Description                                                                                                    | Enter the function description.                                                                                                    |                                 |
|                 |                                                                                                    |                                                                                                    |                                 |
|                 |                                                                                                    |                                                                                                    |                                 |
|                 |                                                                                                    |                                                                                                    |                                 |
|                 | * Runtime                                                                                                    | nodejs6 ~                                                                                                    |                                 |
|                 | Code Configuration                                                                                                    |                                                                                                    |                                 |
|                 | Function Code                                                                                                    | In-line Edit     Import from OSS     U                                                                                                    | Ipload Zip File O Upload Folder |
|                 | <ol> <li>const nttps - require('nttps');</li> <li>const accessiven = 'the webbook +</li> <li>module.exports.handler = function</li> <li>vor event3on = 3500, parsetevent.</li> <li>//DingTalk message format</li> <li>const postbata = JS00.stringIty((</li> <li>"megfupe": "markdown",</li> <li>"title": "mesperature and humidity</li> <li>"title": "seperature and humidity</li> <li>"title": "seperature and humidity</li> <li>"title": "seperature and humidity</li> <li>"bovice number: " + event3on.its</li> <li>"&gt; Temperature: " + event3on.its</li> </ol> | <pre>cccesToken of the DingTalk robot';<br/>(event, context, callback) {<br/>oostring());<br/>vensor",<br/>hity details/n" +<br/>tag + "\n\n" +<br/>in" "\n\n" +<br/>erature + "C\n\n" +</pre>            | Previous Next                   |

Figure 3-2: Basic configurations

The function pushData2DingTalk is declared as follows:

```
const https = require('https');
const accessToken = 'Specify the webhook accessToken of the
DingTalk robot';
module.exports.handler = function(event, context, callback) {
```

```
var eventJson = JSON.parse(event.toString());
//DingTalk message format
const postData = JSON.stringify({
"msgtype": "markdown",
"markdown": {
"title": "Temperature and humidity sensor",
"text": "#### Temperature and humidity details\n" +
"> Device location: " + eventJson.tag + "\n\n" +
"> Device number: " + eventJson.isn+ "\n\n" +
"> Temperature: " + eventJson.temperature + "°C\n\n" +
"> Humidity: " + eventJson.humidity + "%\n\n" +
"> ###### " + eventJson.time + " published by [Alibaba Cloud IoT
Platform](https://www.aliyun.com/product/iot) \n"
},
"at": {
`+4]
"isAtAll": false
});
const options = {
hostname: 'oapi.dingtalk.com',
port: 443,
path: '/robot/send? access_token=' + accessToken,
method: 'POST',
headers: {
  'Content-Type': 'application/json'
'Content-Length': Buffer.byteLength(postData)
}
};
const req = https.request(options, (res) => {
res.setEncoding('utf8');
res.on('data', (chunk) => {});
res.on('end', () => {
callback(null, 'success');
});
});
// When an exception returns
req.on('error', (e) => {
callback(e);
});
// Write the data
req.write(postData);
req.end();
};
```

- 3. Configure IoT Platform.
  - a) In the IoT Platform console, select Products and then create a product for the temperature and humidity sensor.
  - b) On the Topic Categories tab page of the product details page, create a topic category /productKey/\${deviceName}/user/data whose Device Operation Authorizations is Publish.
  - c) On the Define Feature tab page, define two properties: temperature and humidity.
  - d) Select Devices and then register a device.

e) Click View next to the device name. On the Device Tag tab, click Add to add two device tags.

| Tag Key   | Tag Value                                       | Description     |
|-----------|-------------------------------------------------|-----------------|
| tag       | Room 007S, 3rd Floor,<br>Building 2, Cloud Town | Device location |
| deviceISN | T20180102X<br>nbKjmoAnUb                        | Device number   |

- f) Select Rules to create and enable a rule. A complete rule contains three parts: basic information, data processing SQL, and data forwarding. You can specify multiple forwarding actions for a rule.
  - A. Configure the data processing script.

The rules engine supports SQL statements.

The device name (deviceName) and attributes (tag and deviceISN) are required.

This SQL is to obtain the temperature and humidity values from the payload of the messages that are sent from the temperature and humidity sensor.

| IoT Platform                     | Rules > Data flow details                |                                                                        |        | Edit                           |
|----------------------------------|------------------------------------------|------------------------------------------------------------------------|--------|--------------------------------|
|                                  | thermometer                              |                                                                        |        | Eur                            |
| Quick Start                      | Data Type:JSON                           |                                                                        |        |                                |
| Devices                          | Rule Description:                        |                                                                        |        |                                |
| Product                          |                                          | Write SQL                                                              | ×      |                                |
| Device                           | Process Data 🍥                           |                                                                        |        | SQL Syntax Debug SQL Write SQL |
| Group                            |                                          | Rule Query Expression:                                                 |        |                                |
| Dulas                            | Rule Query Expression:                   | SELECT deviceName() as deviceName, attribute('tag') as tag, attribu    |        |                                |
| Truies                           | SELECT deviceName() as deviceName, attri | * Field:                                                               |        | ld HH:mm:ss') as time FROM     |
| Data Analysis 🗸 🗸                | "/a1aqgKQ802t/+/data"                    | deviceName() as deviceName, attribute('tag') as tag, attribute('device |        |                                |
| Edge Management $\smallsetminus$ |                                          | * Topic :                                                              |        |                                |
| Development Service •            |                                          | /a1aqgKQ8o2t/+/data                                                    |        |                                |
| Applications 🗸                   | Data Forwarding                          | Custom 🗸 Thermometer 🗸 +/data                                          |        | Add Operation                  |
| Industry Service 🗸               | Data Destination                         | Condition:                                                             |        | Actions                        |
| Maintenance 🗸                    |                                          | You can use Rules Engine functions, such as: deviceName()=mydev        |        |                                |
| Documentation                    |                                          |                                                                        |        |                                |
| Documentation                    |                                          | OK                                                                     | Cancel |                                |
|                                  |                                          |                                                                        |        |                                |

#### The SQL statements are as follows:

```
SELECT
deviceName() as deviceName,
attribute('tag') as tag,
attribute('deviceISN') as isn,
temperature,
humidity,
timestamp('yyyy-MM-dd HH:mm:ss') as time
FROM
"/Specify the productKey/+/data"
```

B. Configure the data forwarding action.

| Quick Start             | Rules > Data flow details                                         |                                                                                               |                 |     |                                |
|-------------------------|-------------------------------------------------------------------|-----------------------------------------------------------------------------------------------|-----------------|-----|--------------------------------|
| Devices V               | thermometer                                                       | Add Operation                                                                                 | >               | ×   | Edit                           |
| Rules                   | Rule Description:                                                 | Select Operation:                                                                             |                 |     |                                |
| Data Analysis 🛛 🗸       |                                                                   | Send to Function Compute                                                                      |                 | - 1 |                                |
| Edge Management ~       | Process Data 🌑                                                    | This operation will push the data toFunction Compute For<br>more information,seeDocumentation |                 |     | SQL Syntax Debug SQL Write SQL |
| Development Service •   |                                                                   | * Region:                                                                                     |                 |     |                                |
| Applications V          | Rule Query Expression:                                            | China (Shanghai)                                                                              |                 |     |                                |
| Industry Service $\sim$ | SELECT deviceName() as deviceName, attri<br>"/a1aqgKQ8o2t/+/data" | * Service:                                                                                    |                 | 1   | d HH:mm:ss') as time FROM      |
| Maintenance 🗸 🗸         |                                                                   | IoT_Service V                                                                                 | Create Service  |     |                                |
| Documentation           |                                                                   | * Function:                                                                                   |                 |     |                                |
|                         | Data Forwarding                                                   | pushData2DingTalk                                                                             | Create Function |     | Add Operation                  |
|                         | Data Destination                                                  | * Authorization:                                                                              |                 |     | Actions                        |
|                         |                                                                   | AliyunIOTAccessingFCRole                                                                      | Create RAM Role |     |                                |
|                         |                                                                   |                                                                                               |                 |     |                                |
|                         |                                                                   |                                                                                               | OK Cancel       |     |                                |

#### The complete rule is as follows:

| Quick Start<br>Devices V  | Rules > Data flow details<br>thermometer<br>Data Type-JSON                                                                                                    | Edit                |  |  |  |  |
|---------------------------|----------------------------------------------------------------------------------------------------|---------------------|--|--|--|--|
| Rules                     | Rule Description:                                                                                                    |                     |  |  |  |  |
| Data Analysis             |                                                                                                    |                     |  |  |  |  |
| Edge Management ~         | Process Data  SQL Syntax                                                                                                    | Debug SQL Write SQL |  |  |  |  |
| Development Service •     |                                                                                                    |                     |  |  |  |  |
| Applications $\checkmark$ | Rule Query Expression:                                                                                                    |                     |  |  |  |  |
| Industry Service $\sim$   | SELECT deviceName() as deviceName, attribute("tag") as tag, attribute("deviceISN") as isn, temperature, humidity, timestamp("yyyy-MM-dd HH:mm:ss") as time FROM<br>"//s an attribute("tag") |                     |  |  |  |  |
| Maintenance $\sim$        | 10 mg ga and 10 mg                                                                                                    |                     |  |  |  |  |
| Documentation             |                                                                                                    |                     |  |  |  |  |
|                           | Data Forwarding                                                                                                    | Add Operation       |  |  |  |  |
|                           | Data Destination                                                                                                    | Actions             |  |  |  |  |
|                           | This operation will send the data to Function Compute:pushData2DingTalk                                                                                                    | Modify              |  |  |  |  |
|                           |                                                                                                    |                     |  |  |  |  |
|                           | Forward Error Data                                                                                                    | Add Misoperation    |  |  |  |  |
|                           | Data Destination                                                                                                    | Actions             |  |  |  |  |

- g) On the rules page, click Enable to enable the rule.
- 4. Temperature and humidity sensor.

To facilitate testing, a Node.js program is used to simulate the temperature and humidity sensor and send the temperature and humidity data. The *aliyun-iot-mqtt library* is used in this example. The complete code is as follows:

```
const mqtt = require('aliyun-iot-mqtt');
const client = mqtt.getAliyunIotMqttClient({
  productKey: "Specify the productKey",
  deviceName: "Specify the deviceName",
  deviceSecret: "Specify the deviceSecret"
  });
  const topic = 'Specify the topic with forwarding actions';
  const data = {
   temperature: 18,
   humidity: 63,
  };
  client.publish(topic, JSON.stringify(data));
```

5. DingTalk robot receives messages.

#### a) The program sends the temperature and humidity data.

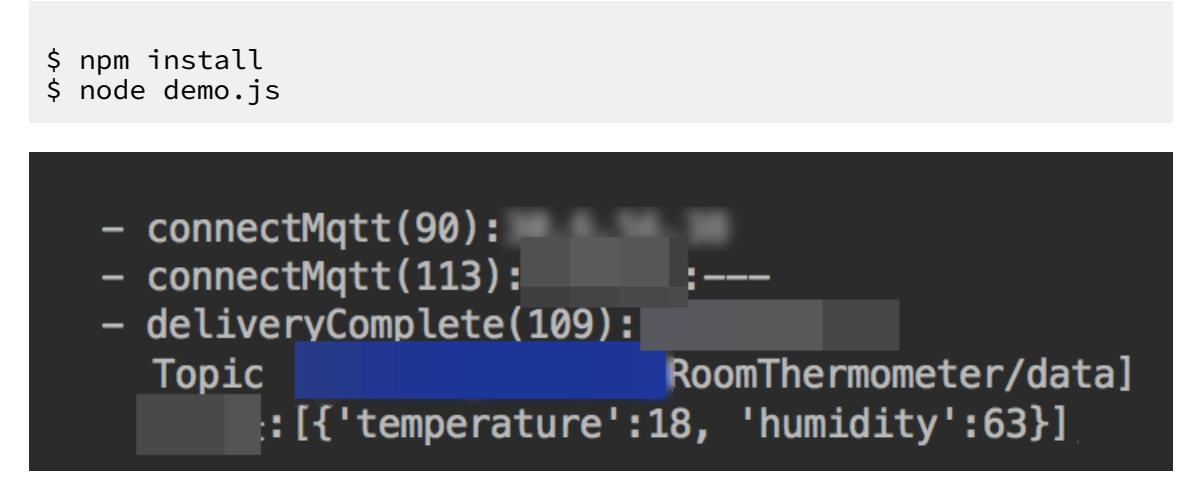

b) DingTalk robot receives the data, and sends a message to the DintTalk group.